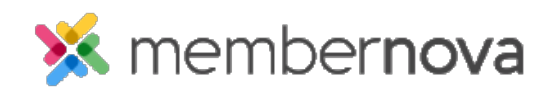

Help Articles > Administrator Help > Website > Website Settings > How to access my website's sitemap

## How to access my website's sitemap

Omar S. - 2023-01-12 - Website Settings

In Google and other search engine's advanced setup, you may be asked to provide a sitemap of your website. You can access your website's sitemap by visiting the following URL:

- <u>https://web.membernova.com/#####/sitemap.xml</u>
  - Replace **#####** with the number reflecting your own MemberNova website.

For websites which use a custom domain name instead of the generic MemberNova address, you can access your sitemap by visiting:

- customdomain.tld/sitemap.xml
  - Example: If your homepage URL is: www.mymembernova.com then the sitemap would be found at: www.mymembernova.com/sitemap.xml

## Note

This is not a typical webpage to be viewed by the general public, but rather a special file used by search engines for Search Engine Optimization (SEO). If you are unable to locate your website's sitemap, please <u>contact us</u>.